## レッスン振替・欠席 登録手順

## STEP1 STEP2 STEP3 STEP4 会員WEBマイページ ログイン後、WEBマイページの 受講力レンダーから 受講内容を確認後、 ①会員番号と2パスワードを入力後、 『WEB振替予約』をタップ お休みする日をタップ ①振替登録をする場合は『振替』をタップ ③**『ログイン**』をタップ ②振替登録をしない場合は『お休み』をタップ ※『お休み』をタップした場合は欠席連絡として登録されます 登 安城スイミングWEB振替予約(受講内容) - プロファイル 1 - Microsoft Edge — ロ × 安城スイミングWEBマイページ(お知:× + - ロ × 空城スイミングWEB振智予約(受講カレンダー) - プロファイル 1 - Microsoft Edge − □ × 🔮 🗖 🕑 安城スイミングWE Bマイページ(ログイ x + - ロ X https://www1.nesty-gcloud.net/anjoss-furikae/ https://www1.nesty-ocloud.net/anioss-furikae/I0 ← C 🗈 https://www1.nesty-gcloud.net/anj... ★ 🕼 … 🥠 2024/11/15(全 ログイン 受講内容 受講カレンダー 会員番号をお持ちの方はこちら 2024年11月23日(土) 表示部門 レッスンを欠席し、 スイミンク\* Jr 诵常出席 。 会員番号(半角) (1) お休み回数 **0回** 会員番号を入力 2024年11月度 (2024/11/01-2024/11/30) コース名 中級土A 時間 10:00-10:55 2024年11日 > パマワード タップ パスワードを入力して (2) 施設 AD-Z 日月火水木金土 級 BRK 次回から入力を省略する 振音 (1) 9 5 6 7 8 3 休講日 **(3**) お休み (2) お知らせ 11 12 13 14 15 16 ※振替は開講) • 現在お知らせはありません ※パスワードを忘れた方はこちら 料金アイコン レッスンを欠席し、 O 10:00 25 26 ← 受講カレンダーへ戻る タップ 安城スイミングWEB振替予約 安城スイミングWEB振替予約 安城スイミングWFBマイページ 安城スイミングWEBマイページ

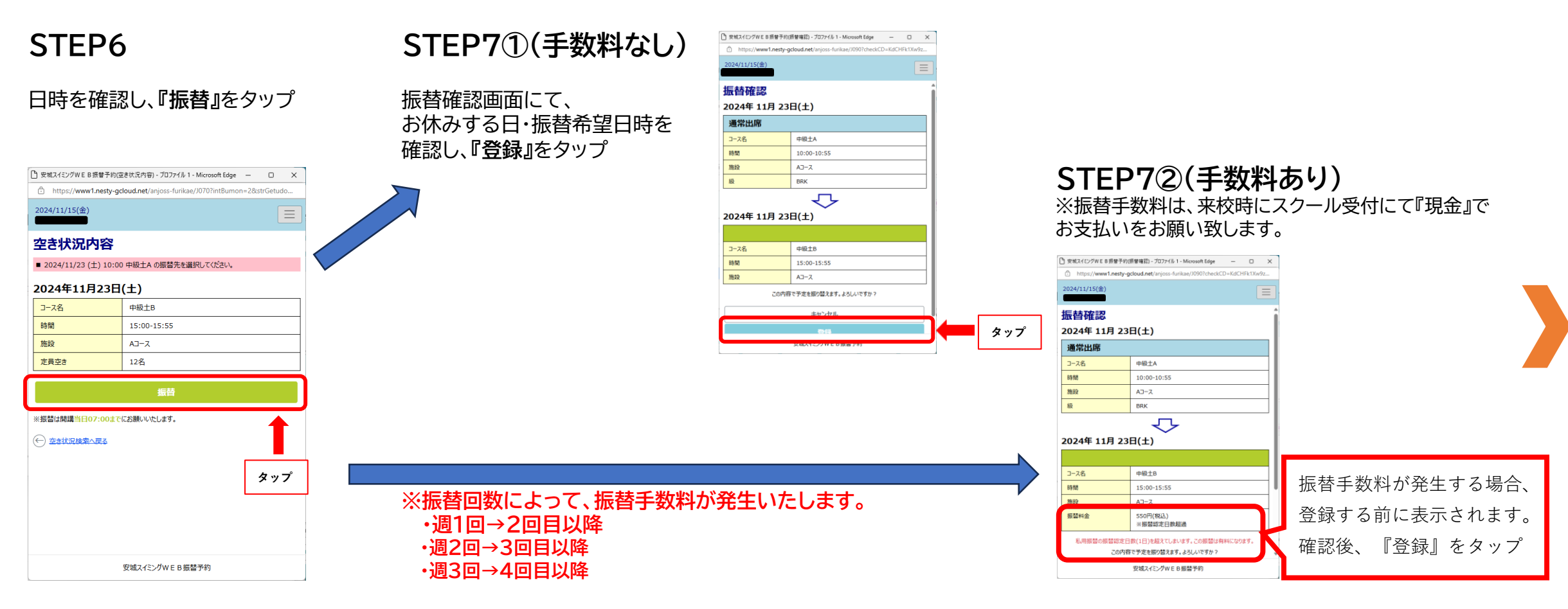

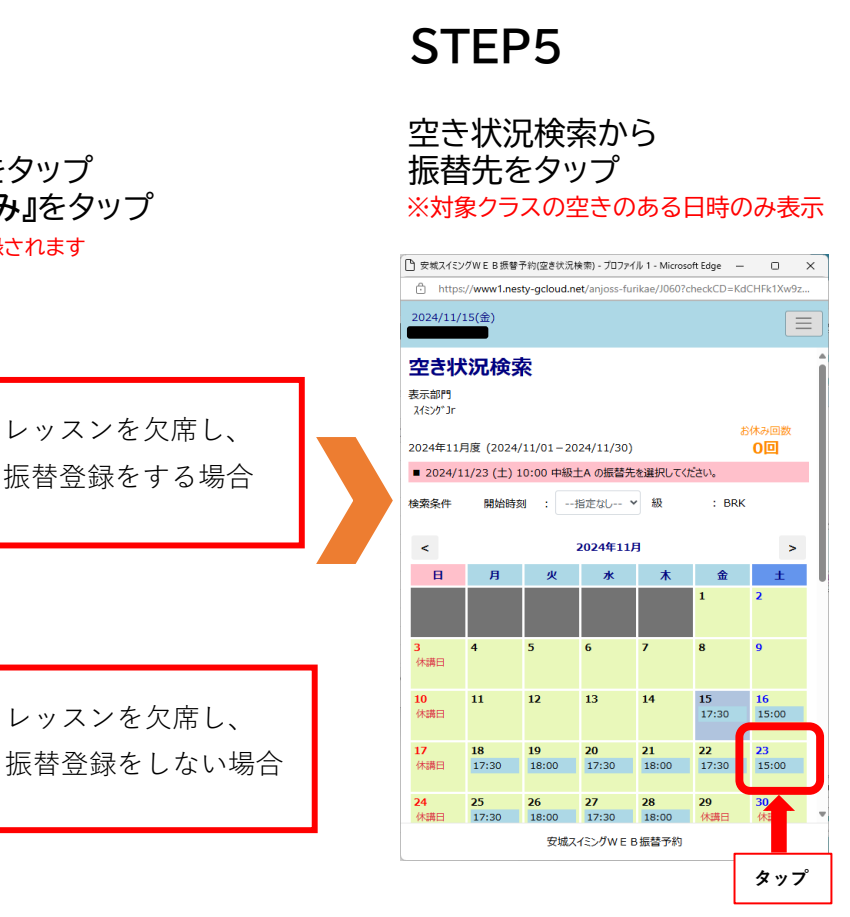

## STEP8

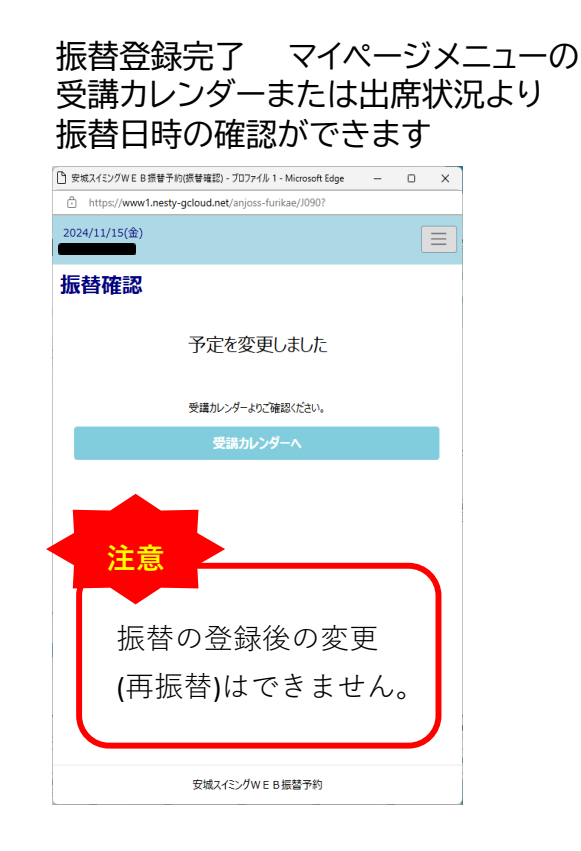